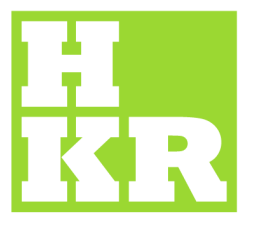

## eduroam for iPhone

Kristianstad University SE-291 88 Kristianstad +46 44 20 30 00

www.hkr.se

This manual is written for a Swedish version of iPhone3GS but is also tested for iPhone 4.

- 1. Start by choosing "Settings -> Wifi"
- 2. Choose "Other..."
- 3. Write eduroam at "Network name".
- 4. Go to "Security" and choose WPA2 Enterprise
- 5. "User name" is your e-mail (xxx.xxxx@hkr.se or xxx.xxxx@stud.hkr.se)
- 6. "Password" is your regular password. Then press "Connect"

| 📖 Telenor SE 🗢 11:37 89 % 🛶 | Telenor SE 3G 14:27 •    |
|-----------------------------|--------------------------|
| Ange nätverksinformation    | Ange nätverksinformation |
| Avbryt Annat nätverk        | Annat nätverk Säkerhet   |
| Namn eduroam                | Ingen                    |
|                             | WEP                      |
| Användarnamn xxx@bkr.se     | WPA                      |
|                             | WPA2                     |
| QWERTYUIOPÅ                 | WPA Enterprise           |
| ASDFGHJKLÖÄ                 | WPA2 Enterprise 🗸        |
| 🗇 ZXCVBNM 💌                 |                          |
| 123 🌐 mellanslag retur      |                          |

Next you will be connected to Hkr's radius servers and the first time you do this you must *accept* our SSL certificate. It will be sent from *eduroam.hkr.se* 

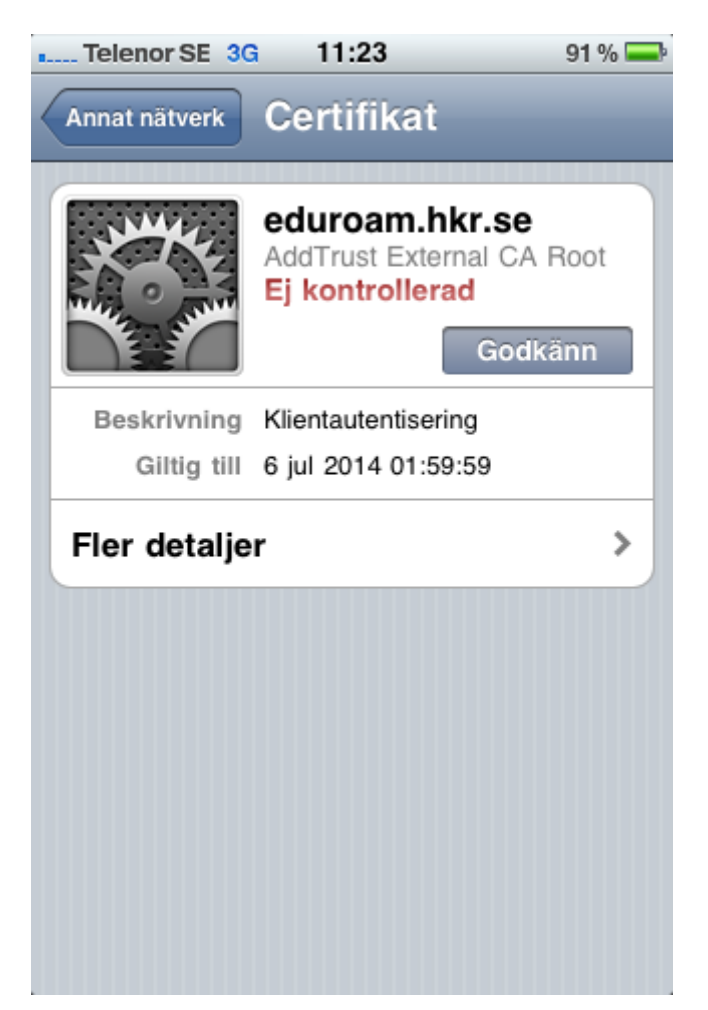

After this your phone will automatically connect to **eduroam** as soon as it finds the network.